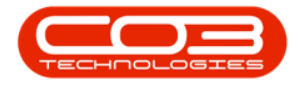

We are currently updating our site; thank you for your patience.

# PROCUREMENT

## ADD WARRANTY DEFINITION

You can add any warranty that is placed on an item that you have received from a supplier, and link that warranty to the item. Follow the process below to add a new **warranty definition** to the system.

#### Ribbon Access: Procurement > Warranties

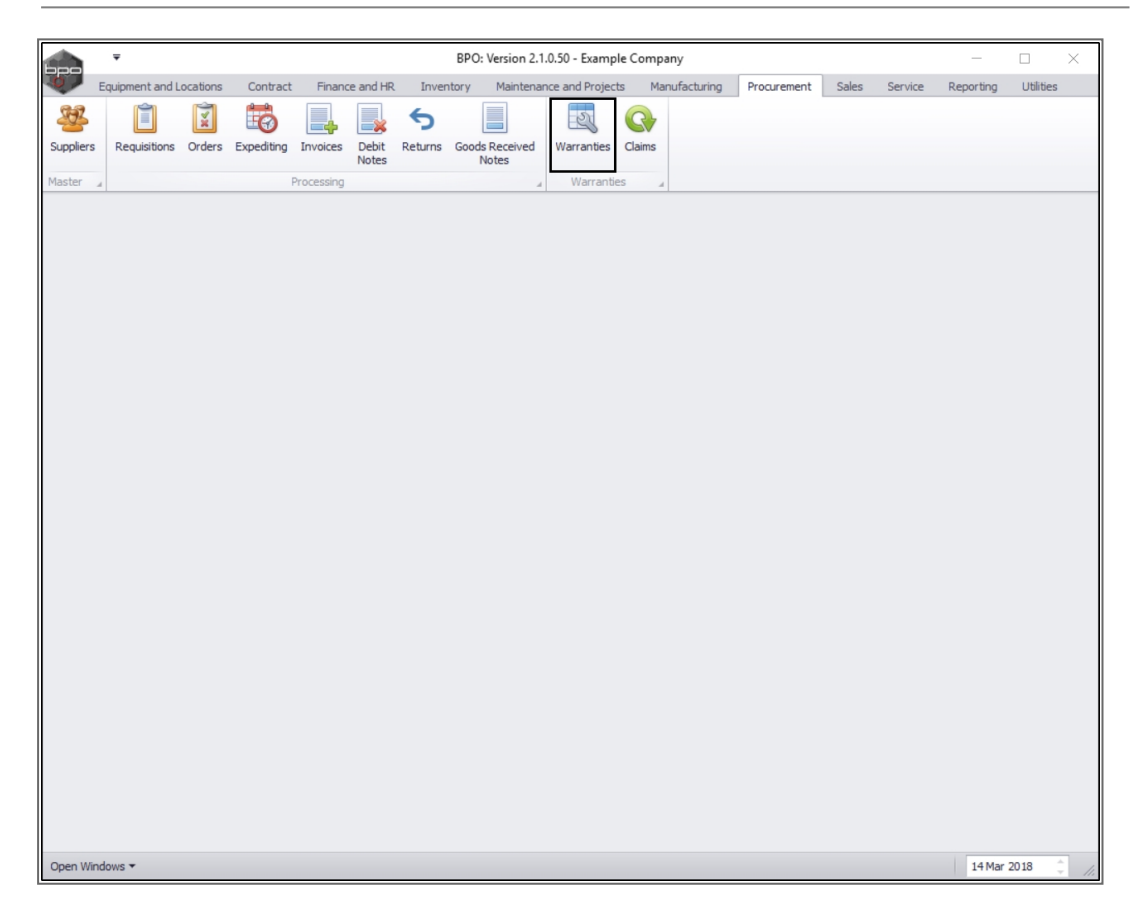

The Warranties listing screen will be displayed.

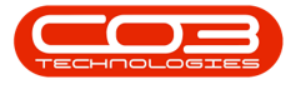

• Click on Add.

|                      |                     | Warranties                       | - BPO: Version 2.1.( | ).50 - Example Co | ompany           |            |             |                    |        | $\times$ |
|----------------------|---------------------|----------------------------------|----------------------|-------------------|------------------|------------|-------------|--------------------|--------|----------|
| Home Equipment       | and Locations Contr | ract Finance and HR Inventory    | Maintenance and      | Projects Manufa   | acturing Procure | ment Sales | Service R   | eporting Utilities | - 8    | ×        |
| Add Edit View        | Save Layout Works   | Active Ret                       | fresh                |                   |                  |            |             |                    |        |          |
| Links 4              | Drag a column hea   | der here to group by that column |                      |                   |                  |            |             |                    |        |          |
| Enter text to search | 2 WarrantyCode      | Description                      | TypeDesc             | WarrantyPeriod    | PeriodTypeDesc   | MeterUnits | UnitTypeDes | c MetersAggregated | Status | 3        |
| Functions            | 9                   |                                  |                      |                   |                  |            |             |                    |        |          |
|                      | ▶ 24MSW             | 24 Month Supplier Warranty       | Supplier Warranty    | 24                | Months           | 10000      | Copies made | No                 | A      |          |
| Linked Items         | 12MSW               | 12 Month Supplier Warranty       | Supplier Warranty    | 12                | Months           | 50000      | Copies made | No                 | A      |          |
|                      | 1YSW                | 1 Year Supplier Warranty         | Supplier Warranty    | 1                 | Years            | 56000      | Copies made | Yes                | A      |          |
|                      | 3MSW                | 3 Months Service Warranty        | Supplier Warranty    | 6                 | Months           | 50000      | Copies made | No                 | A      |          |
| Warranty Claims      | wct                 | warranty code test               | Supplier Warranty    | 500               | Months           | 0          |             | No                 | A      |          |
|                      | RET3                | Retest                           | Supplier Warranty    | 1                 | Years            | 10000      |             | Yes                | A      |          |
|                      | TES                 | Testing                          | Supplier Warranty    | 2                 | Months           | 5000       | Copies made | No                 | A      |          |
|                      | TES1                | TEST                             | Supplier Warranty    | 6                 | Months           | 0          |             | No                 | A      |          |
|                      | F1YW                | Full 1 Yr Warranty - Unit and Pa | Supplier Warranty    | 1                 | Years            | 50000      | Copies made | No                 | A      |          |
|                      |                     |                                  |                      |                   |                  |            |             |                    |        |          |
| Open Windows 🔻       |                     |                                  |                      |                   |                  |            |             | 14 Mar 20          | 18     |          |

#### **WARRANTY DETAILS**

- Warranty Code: Type in the warranty code.
- **Description:** Type in a text description for this warranty code.
- **Type:** Click on the drop-down arrow and select from the menu, the type of warranty this will be.

Help v2024.5.0.7/1.0 - Pg 2 - Printed: 04/07/2024

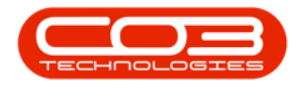

| Add new Customer Warranty - BPO                                            | : Version 2.1.0.50 - E | xample Compa   | ny        |              |           | _         |     | $\times$ |
|----------------------------------------------------------------------------|------------------------|----------------|-----------|--------------|-----------|-----------|-----|----------|
| Home Equipment and Locations Contract Finance and HR Inventory Maintenance | and Projects Manu      | facturing Proc | urement S | ales Service | Reporting | Utilities | - 1 | 9 X      |
|                                                                            |                        |                |           |              |           |           |     |          |
| Save Back Save Layout                                                      |                        |                |           |              |           |           |     |          |
| Maintain a Format                                                          |                        |                |           |              |           |           |     |          |
|                                                                            | Marked D               | Description    | Unit      | MeterWar     | antyUnits |           |     |          |
| Warranty Code                                                              |                        |                |           |              |           |           |     |          |
| Description                                                                |                        |                |           |              |           |           |     |          |
| · · ·                                                                      |                        |                |           |              |           |           |     |          |
| Туре                                                                       |                        |                |           |              |           |           |     |          |
| Period Details                                                             |                        |                |           |              |           |           |     |          |
| Period Type   Periods 0                                                    |                        |                |           |              |           |           |     |          |
| Meter unit type • Meter Units 0 🔹                                          |                        |                |           |              |           |           |     |          |
| Aggregate Meters 📃                                                         |                        |                |           |              |           |           |     |          |
|                                                                            |                        |                |           |              |           |           |     |          |
|                                                                            |                        |                |           |              |           |           |     |          |
|                                                                            |                        |                |           |              |           |           |     |          |
|                                                                            |                        |                |           |              |           |           |     |          |
|                                                                            |                        |                |           |              |           |           |     |          |
|                                                                            |                        |                |           |              |           |           |     |          |
|                                                                            |                        |                |           |              |           |           |     |          |
|                                                                            |                        |                |           |              |           |           |     |          |
|                                                                            |                        |                |           |              |           |           |     |          |
|                                                                            |                        |                |           |              |           |           |     |          |
|                                                                            |                        |                |           |              |           |           |     |          |
|                                                                            |                        |                |           |              |           |           |     |          |
|                                                                            |                        |                |           |              |           |           |     |          |
|                                                                            |                        |                |           |              |           |           |     |          |
|                                                                            | Applicable Meters      | Site Defaults  |           |              |           |           |     |          |
| Open Windows 🕶                                                             |                        |                |           |              |           | 14 Mar 2  | 018 | ÷ /      |

#### WARRANTY PERIOD DETAILS

- **Period Type:** Click on the drop-down arrow and select the period type from the menu.
- **Period:** Type in or use the directional arrows to select the period corresponding to the Period Type.
  - Note: If Meters are not required to be linked to this warranty - move on to the Site Defaults frame at this point.
- Meter Unit Type: Click on the drop-down arrow and select the Meter Unit Type
- **Meter Units** Type in or use the arrow indicators to select the total Meter Units valid for this warranty.

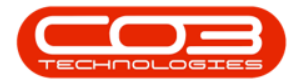

• Aggregate Meters Click on this check box if you wish to combine meter units for all meters on the asset to check warranty validity.

|                  |                     |          | Add new        | Customer W | arranty - BPO | Version 2.1.0 | ).50 - Example C | òmpar  | ıy     |       |           |           | _         |      |   | ×   |
|------------------|---------------------|----------|----------------|------------|---------------|---------------|------------------|--------|--------|-------|-----------|-----------|-----------|------|---|-----|
| Home Equip       | ment and Locations  | Contract | Finance and HR | Inventory  | Maintenance   | and Projects  | Manufacturing    | Procu  | rement | Sales | Service   | Reporting | Utilities | -    | ð | х   |
|                  | 2                   |          |                |            |               |               |                  |        |        |       |           |           |           |      |   |     |
| Save Back Sa     | ve Layout           |          |                |            |               |               |                  |        |        |       |           |           |           |      |   |     |
| Maintain 🔒 F     | ormat 🔺             |          |                |            |               |               |                  |        |        |       |           |           |           |      |   |     |
| Warranty Code    | 6MSW                |          |                |            |               | Marked        | Description      |        | Unit   |       | MeterWarr | antyUnits |           |      |   |     |
| Description      | Six Month Service W | arranty  |                |            |               |               |                  |        |        |       |           |           |           |      |   |     |
|                  |                     |          |                |            | -             |               |                  |        |        |       |           |           |           |      |   |     |
| Туре             | Supplier Warranty   |          | •              |            |               |               |                  |        |        |       |           |           |           |      |   |     |
| Period Details   |                     |          |                |            |               |               |                  |        |        |       |           |           |           |      |   |     |
| Period Type      |                     |          | • Peri         | ods        | 0 🗘           |               |                  |        |        |       |           |           |           |      |   |     |
| Meter unit type  |                     |          | • Meter U      | nits       | 0 🗘           |               |                  |        |        |       |           |           |           |      |   |     |
| Aggregate Meters |                     |          |                |            |               |               |                  |        |        |       |           |           |           |      |   |     |
|                  |                     |          |                |            |               |               |                  |        |        |       |           |           |           |      |   |     |
|                  |                     |          |                |            |               |               |                  |        |        |       |           |           |           |      |   |     |
|                  |                     |          |                |            |               |               |                  |        |        |       |           |           |           |      |   |     |
|                  |                     |          |                |            | 1             |               |                  |        |        |       |           |           |           |      |   |     |
|                  |                     |          |                |            |               |               |                  |        |        |       |           |           |           |      |   |     |
|                  |                     |          |                |            |               |               |                  |        |        |       |           |           |           |      |   |     |
|                  |                     |          |                |            |               |               |                  |        |        |       |           |           |           |      |   |     |
|                  |                     |          |                |            |               |               |                  |        |        |       |           |           |           |      |   |     |
|                  |                     |          |                |            |               |               |                  |        |        |       |           |           |           |      |   |     |
|                  |                     |          |                |            |               |               |                  |        |        |       |           |           |           |      |   |     |
|                  |                     |          |                |            |               |               |                  |        |        |       |           |           |           |      |   |     |
|                  |                     |          |                |            |               |               |                  |        |        |       |           |           |           |      |   |     |
|                  |                     |          |                |            |               |               |                  |        |        |       |           |           |           |      |   |     |
|                  |                     |          |                |            |               | Applicable N  | leters Site De   | faults |        |       |           |           |           |      |   |     |
| Open Windows 🔻   |                     |          |                |            |               |               |                  |        |        |       |           |           | 14 Mar    | 2018 | ÷ | 11. |

#### LINK APPLICABLE METERS

If you selected **Meter Unit Types** in the previous step the **Applicable Meters** frame will populate with a list of the meters that can be linked to this war-ranty.

- **Marked:** Click on this check box in the row of the meter that you wish to associate with this warranty.
- Meter Warranty Units: In the row of the linked meter(s), type in an individual meter unit valid for this warranty.

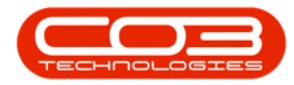

|                  |                       |               | Add new    | Customer W | /arranty - BPO | Version 2.1.0 | .50 - Example C | ompany      |       |           |           | _         |      |   | ×  |
|------------------|-----------------------|---------------|------------|------------|----------------|---------------|-----------------|-------------|-------|-----------|-----------|-----------|------|---|----|
| Home Equip       | oment and Locations   | Contract Fina | nce and HR | Inventory  | Maintenance    | and Projects  | Manufacturing   | Procurement | Sales | Service   | Reporting | Utilities | -    | ₽ | ×  |
| 💾 🔥              | 21                    |               |            |            |                |               |                 |             |       |           |           |           |      |   |    |
| Save Back Sa     | ve Layout             |               |            |            |                |               |                 |             |       |           |           |           |      |   |    |
|                  |                       |               |            |            |                |               |                 |             |       |           |           |           |      |   |    |
| Maintain 🔺 F     | ormat 🔺               |               |            |            |                |               |                 |             |       |           |           |           |      |   | _  |
| Warranty Code    | 6MSW                  |               |            |            |                | Marked        | Description     | Unit        |       | MeterWarr | antyUnits | 1         |      |   |    |
| Description      | Six Month Supplier Wa | arranty       |            |            | *              |               | Colour Mete     | er Copies   |       |           | 0         |           |      |   |    |
|                  |                       |               |            |            |                |               | Mono A3         | Copies      |       |           | 0         |           |      |   |    |
| _                |                       |               | 1          |            | Ŷ              |               | Colour A3       | Copies      |       |           | 0         |           |      |   |    |
| Туре             | Supplier Warranty     | •             |            |            |                |               | Clear A3        | Copies      |       |           | 0         |           |      |   |    |
| Period Details   |                       |               |            |            |                |               |                 |             |       |           |           |           |      |   |    |
| Period Type      | Months                | •             | Peri       | ods        | 6 🜲            |               |                 |             |       |           |           |           |      |   |    |
| Meter unit type  | Copies made           | •             | Meter U    | nits       | 5000 🗘         |               |                 |             |       |           |           |           |      |   |    |
| Aggregate Meters |                       |               |            |            |                |               |                 |             |       |           |           |           |      |   |    |
|                  |                       |               |            |            |                |               |                 |             |       |           |           |           |      |   |    |
|                  |                       |               |            |            |                |               |                 |             |       |           |           |           |      |   |    |
|                  |                       |               |            |            |                |               |                 |             |       |           |           |           |      |   |    |
|                  |                       |               |            |            |                |               |                 |             |       |           |           |           |      |   |    |
|                  |                       |               |            |            |                |               |                 |             |       |           |           |           |      |   |    |
|                  |                       |               |            |            |                |               |                 |             |       |           |           |           |      |   |    |
|                  |                       |               |            |            |                |               |                 |             |       |           |           |           |      |   |    |
|                  |                       |               |            |            |                |               |                 |             |       |           |           |           |      |   |    |
|                  |                       |               |            |            |                |               |                 |             |       |           |           |           |      |   |    |
|                  |                       |               |            |            |                |               |                 |             |       |           |           |           |      |   |    |
|                  |                       |               |            |            |                |               |                 |             |       |           |           |           |      |   |    |
|                  |                       |               |            |            |                |               |                 |             |       |           |           |           |      |   |    |
|                  |                       |               |            |            |                |               |                 |             |       |           |           |           |      |   |    |
|                  |                       |               |            |            |                |               |                 |             |       |           |           |           |      |   |    |
|                  |                       |               |            |            |                |               |                 |             |       |           |           |           |      |   |    |
|                  |                       |               |            |            |                |               |                 |             |       |           |           |           |      |   |    |
|                  |                       |               |            |            |                | Applicable M  | leters Site De  | faults      |       |           |           |           |      |   |    |
| Open Windows 🕶   |                       |               |            |            |                |               |                 |             |       |           |           | 14 Mar    | 2018 | ÷ | 1. |

#### LINK WARRANTY SITE DEFAULTS

• When you have finished linking the required meter(s), click on the **Site Defaults** tab.

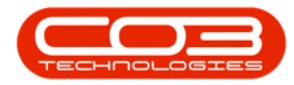

|                                                    |                       |             | Add new          | Customer W | /arranty - BP( | 0: Ve | rsion 2.1.0  | .50 - Example C | ompany  | /       |       |            |             | _         |      |   | $\times$ |
|----------------------------------------------------|-----------------------|-------------|------------------|------------|----------------|-------|--------------|-----------------|---------|---------|-------|------------|-------------|-----------|------|---|----------|
| Home Equip                                         | oment and Locations   | Contract Fi | inance and HR    | Inventory  | Maintenance    | e and | Projects     | Manufacturing   | Procure | ement S | Sales | Service    | Reporting   | Utilities | -    | Ð | х        |
| Save Back Sa                                       | iormat                |             |                  |            |                |       |              |                 |         |         |       |            |             |           |      |   |          |
|                                                    | C1/01/1               | 1           |                  |            |                | Г     | Marked       | Description     | l       | Unit    | M     | /leterWarr | antyUnits 🔻 |           |      | _ |          |
| warranty Code                                      | 6MSW                  |             |                  |            | _              | I     | $\checkmark$ | Mono meter      | r (     | Copies  |       |            | 3000        |           |      |   |          |
| Description                                        | Six Month Supplier Wa | arranty     |                  |            | <u></u>        |       | $\checkmark$ | Colour Mete     | er (    | Copies  |       |            | 2000        |           |      |   |          |
|                                                    |                       |             |                  |            | -              |       |              | Clear A3        | (       | Copies  |       |            | 0           |           |      |   |          |
| Turne                                              | Cumplian Managaha     |             | -                |            |                |       |              | Colour A3       | (       | Copies  |       |            | 0           |           |      |   |          |
| туре                                               | Supplier Warranty     |             | ·                |            |                |       |              | Mono A3         | (       | Copies  |       |            | 0           |           |      |   |          |
| Period Type<br>Meter unit type<br>Aggregate Meters | Months<br>Copies made |             | Peri     Meter U | ods        | 6 \$           | 101   | Applicable M | eters Site De   | faults  |         |       |            |             |           |      |   |          |
| Open Windows 🔻                                     |                       |             |                  |            |                |       |              |                 |         |         |       |            |             | 14 Mar    | 2018 |   | 1        |

• **Marked:** Click in the check box in front of the site(s) that must be included for this warranty type.

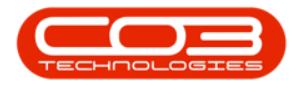

|                  |                      |          | Add new                     | Customer W | arranty - BPO | D: Version 2.1.0 | ).50 - Example ( | Company     |         |         |           | _         |      | > | < |
|------------------|----------------------|----------|-----------------------------|------------|---------------|------------------|------------------|-------------|---------|---------|-----------|-----------|------|---|---|
| Home Equip       | oment and Locations  | Contract | Finance and HR              | Inventory  | Maintenance   | and Projects     | Manufacturing    | Procurement | t Sales | Service | Reporting | Utilities | -    | Ð | × |
| Save Back Sa     | ve Layout            |          |                             |            |               |                  |                  |             |         |         |           |           |      |   |   |
| Maintain a m     | ormat 🔺              |          |                             |            |               | Marked           | SiteDeccrir      | tion        |         |         |           |           |      |   | - |
| Warranty Code    | 6MSW                 |          |                             |            |               | T T              | Durban           | Juon        |         |         |           |           |      |   |   |
| Description      | Six Month Supplier V | Varranty |                             |            | <u></u>       |                  | Pretoria         |             |         |         |           |           |      |   |   |
|                  |                      |          |                             |            | -             |                  | Cape Town        | n           |         |         |           |           |      |   |   |
| Туре             | Supplier Warranty    |          | •                           |            |               |                  |                  |             |         |         |           |           |      |   |   |
| Period Details   |                      |          |                             |            |               |                  |                  |             |         |         |           |           |      |   |   |
| Period Type      | Months               |          | ▼ Peri                      | ods        | 6 🗘           |                  |                  |             |         |         |           |           |      |   |   |
| Meter unit type  | Copies made          |          | <ul> <li>Meter U</li> </ul> | nits       | 5000 🗘        |                  |                  |             |         |         |           |           |      |   |   |
| Aggregate Meters |                      |          |                             |            |               |                  |                  |             |         |         |           |           |      |   |   |
|                  |                      |          |                             |            |               |                  |                  |             |         |         |           |           |      |   |   |
|                  |                      |          |                             |            |               |                  |                  |             |         |         |           |           |      |   |   |
|                  |                      |          |                             |            |               |                  |                  |             |         |         |           |           |      |   |   |
|                  |                      |          |                             |            |               | -                |                  |             |         |         |           |           |      |   |   |
|                  |                      |          |                             |            |               |                  |                  |             |         |         |           |           |      |   |   |
|                  |                      |          |                             |            |               |                  |                  |             |         |         |           |           |      |   |   |
|                  |                      |          |                             |            |               |                  |                  |             |         |         |           |           |      |   |   |
|                  |                      |          |                             |            |               |                  |                  |             |         |         |           |           |      |   |   |
|                  |                      |          |                             |            |               |                  |                  |             |         |         |           |           |      |   |   |
|                  |                      |          |                             |            |               |                  |                  |             |         |         |           |           |      |   |   |
|                  |                      |          |                             |            |               |                  |                  |             |         |         |           |           |      |   |   |
|                  |                      |          |                             |            |               |                  |                  |             |         |         |           |           |      |   |   |
|                  |                      |          |                             |            |               |                  |                  |             |         |         |           |           |      |   |   |
|                  |                      |          |                             |            |               |                  |                  |             |         |         |           |           |      |   |   |
|                  |                      |          |                             |            |               | Applicable N     | Veters Site De   | faults      |         |         |           |           |      |   |   |
| Open Windows 🔻   |                      |          |                             |            |               |                  |                  |             |         |         |           | 14 Mar    | 2018 | ÷ |   |

#### **SAVE WARRANTY DEFINITION**

• When you have finished adding the new warranty details, click on **Save**.

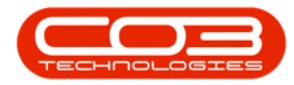

|                  |                      |          | Add ne        | w Customer V | Varranty - BP | D: Version 2. | 1.0.50 - E | xample Co    | mpany       |       |         |           | _         |      | $\times$ |
|------------------|----------------------|----------|---------------|--------------|---------------|---------------|------------|--------------|-------------|-------|---------|-----------|-----------|------|----------|
| Home Equip       | ment and Locations   | Contract | Finance and H | R Inventory  | Maintenance   | and Projects  | Manuf      | facturing    | Procurement | Sales | Service | Reporting | Utilities | -    | 8)       |
|                  | 21                   |          |               |              |               |               |            |              |             |       |         |           |           |      |          |
| Save Back Sav    | ve Layout            |          |               |              |               |               |            |              |             |       |         |           |           |      |          |
| Maintain E       | ormat                |          |               |              |               |               |            |              |             |       |         |           |           |      |          |
|                  |                      |          |               |              |               | Marked        | S          | iteDescripti | on          |       |         |           |           |      |          |
| Warranty Code    | 6MSW                 |          |               |              |               |               | 1 D        | urban        |             |       |         |           |           |      |          |
| Description      | Six Month Supplier V | Narranty |               |              | <u></u>       | I             | 1 Pi       | retoria      |             |       |         |           |           |      |          |
|                  |                      |          |               |              | -             |               | c          | ape Town     |             |       |         |           |           |      |          |
| Туре             | Supplier Warranty    |          | •             |              |               |               |            |              |             |       |         |           |           |      |          |
| Period Details   |                      |          |               |              |               |               |            |              |             |       |         |           |           |      |          |
| Period Type      | Months               |          | • P           | eriods       | 6 🗘           |               |            |              |             |       |         |           |           |      |          |
| Meter unit type  | Copies made          |          | ▼ Meter       | Units        | 5000 🗘        |               |            |              |             |       |         |           |           |      |          |
| Aggregate Meters |                      |          |               |              |               |               |            |              |             |       |         |           |           |      |          |
|                  |                      |          |               |              |               |               |            |              |             |       |         |           |           |      |          |
|                  |                      |          |               |              |               |               |            |              |             |       |         |           |           |      |          |
|                  |                      |          |               |              |               |               |            |              |             |       |         |           |           |      |          |
|                  |                      |          |               |              |               |               |            |              |             |       |         |           |           |      |          |
|                  |                      |          |               |              |               | 1             |            |              |             |       |         |           |           |      |          |
|                  |                      |          |               |              |               |               |            |              |             |       |         |           |           |      |          |
|                  |                      |          |               |              |               |               |            |              |             |       |         |           |           |      |          |
|                  |                      |          |               |              |               |               |            |              |             |       |         |           |           |      |          |
|                  |                      |          |               |              |               |               |            |              |             |       |         |           |           |      |          |
|                  |                      |          |               |              |               |               |            |              |             |       |         |           |           |      |          |
|                  |                      |          |               |              |               |               |            |              |             |       |         |           |           |      |          |
|                  |                      |          |               |              |               |               |            |              |             |       |         |           |           |      |          |
|                  |                      |          |               |              |               |               |            |              |             |       |         |           |           |      |          |
|                  |                      |          |               |              |               |               |            |              |             |       |         |           |           |      |          |
|                  |                      |          |               |              |               |               |            |              |             |       |         |           |           |      |          |
|                  |                      |          |               |              |               |               |            |              |             |       |         |           |           |      |          |
|                  |                      |          |               |              |               |               |            |              |             |       |         |           |           |      |          |
|                  |                      |          |               |              |               |               |            |              |             |       |         |           |           |      |          |
|                  |                      |          |               |              |               |               |            |              |             |       |         |           |           |      |          |
|                  |                      |          |               |              |               | Applicable    | Meters     | Site Defa    | ults        |       |         |           |           |      |          |
| Open Windows 🔻   |                      |          |               |              |               |               |            |              |             |       |         |           | 14 Mar    | 2018 | ÷.       |

You will return to the Warranties listing screen.

### **VIEW WARRANTY DEFINITION**

• Here you can view the newly created warranty.

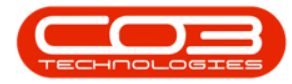

### Add Warranty Definition

|          | Ŧ                |           |            |                | Warra                       | nties - BPO: Versio | n 2.1.0.50 - Exam | ple Company   |              | <u>.</u>      | _                | · 🗆        |   | $\times$ |
|----------|------------------|-----------|------------|----------------|-----------------------------|---------------------|-------------------|---------------|--------------|---------------|------------------|------------|---|----------|
|          | Home             | Equipment | nt and L   | ocations Contr | ract Finance and HR Inve    | ntory Maintenand    | e and Projects    | Manufacturing | Procurement  | Sales Service | e Reporting Uti  | lities —   | 8 | ×        |
| Add      | Edit<br>Maintain | View      | Save       | E Layout Works | Active Current              | Refresh             |                   |               |              |               |                  |            |   |          |
| Links    |                  |           | <b>#</b> D |                |                             |                     |                   |               |              |               |                  |            |   |          |
| Enter te | ext to sear      | rch       | 2          | WarrantyCode   | Description                 | TypeDesc            | WarrantyPeriod    | PeriodTypeDes | c MeterUnits | UnitTypeDesc  | MetersAggregater | d Status   | 1 |          |
| Fund     | ctions           |           | Ŷ          |                |                             |                     |                   |               |              |               |                  |            |   |          |
| _        |                  | _         |            | 24MSW          | 24 Month Supplier Warranty  | Supplier Warranty   | 24                | Months        | 10000        | Copies made   | No               | A          |   |          |
| Lin      | ked Items        |           |            | 12MSW          | 12 Month Supplier Warranty  | Supplier Warranty   | 12                | Months        | 50000        | Copies made   | No               | A          |   |          |
|          |                  |           |            | 1YSW           | 1 Year Supplier Warranty    | Supplier Warranty   | 1                 | Years         | 56000        | Copies made   | Yes              | A          |   |          |
|          |                  |           |            | 3MSW           | 3 Months Service Warranty   | Supplier Warranty   | 6                 | Months        | 50000        | Copies made   | No               | A          |   |          |
| Wa       |                  |           |            | wct            | warranty code test          | Supplier Warranty   | 500               | Months        | 0            |               | No               | A          |   |          |
|          |                  |           |            | RET3           | Retest                      | Supplier Warranty   | 1                 | Years         | 10000        |               | Yes              | A          |   |          |
|          |                  |           |            | TES            | Testing                     | Supplier Warranty   | 2                 | Months        | 5000         | Copies made   | No               | Α          |   |          |
|          |                  |           |            | TES1           | TEST                        | Supplier Warranty   | 6                 | Months        | 0            |               | No               | A          |   |          |
|          |                  |           |            | F1YW           | Full 1 Yr Warranty - Unit a | Supplier Warranty   | 1                 | Years         | 50000        | Copies made   | No               | A          |   |          |
|          |                  |           |            | 6MSW           | Six Month Supplier Warranty | Supplier Warranty   | 6                 | Months        | 5000         | Copies made   | No               | Α          |   |          |
|          |                  |           |            |                |                             |                     |                   |               |              |               |                  |            |   |          |
| Open W   | Vindows <b>*</b> |           |            |                |                             |                     |                   |               |              |               | 14               | 4 Mar 2018 |   | 1        |

MNU.069.001

Help v2024.5.0.7/1.0 - Pg 9 - Printed: 04/07/2024

CO3 Technologies (Pty) Ltd © Company Confidential